1. ブラウザの起動

(1) インターネットエクスプローラを起動します.

(2) アドレスは [https://webmail.dendai.ac.jp/ms/] です.お気に入りに登録しておく と良いでしょう.その他,情報環境学部のwebページから「学内の方へ」「総合メディア センター(千葉)」「webメール(学生用)」の順にリンクをたどることもできます.

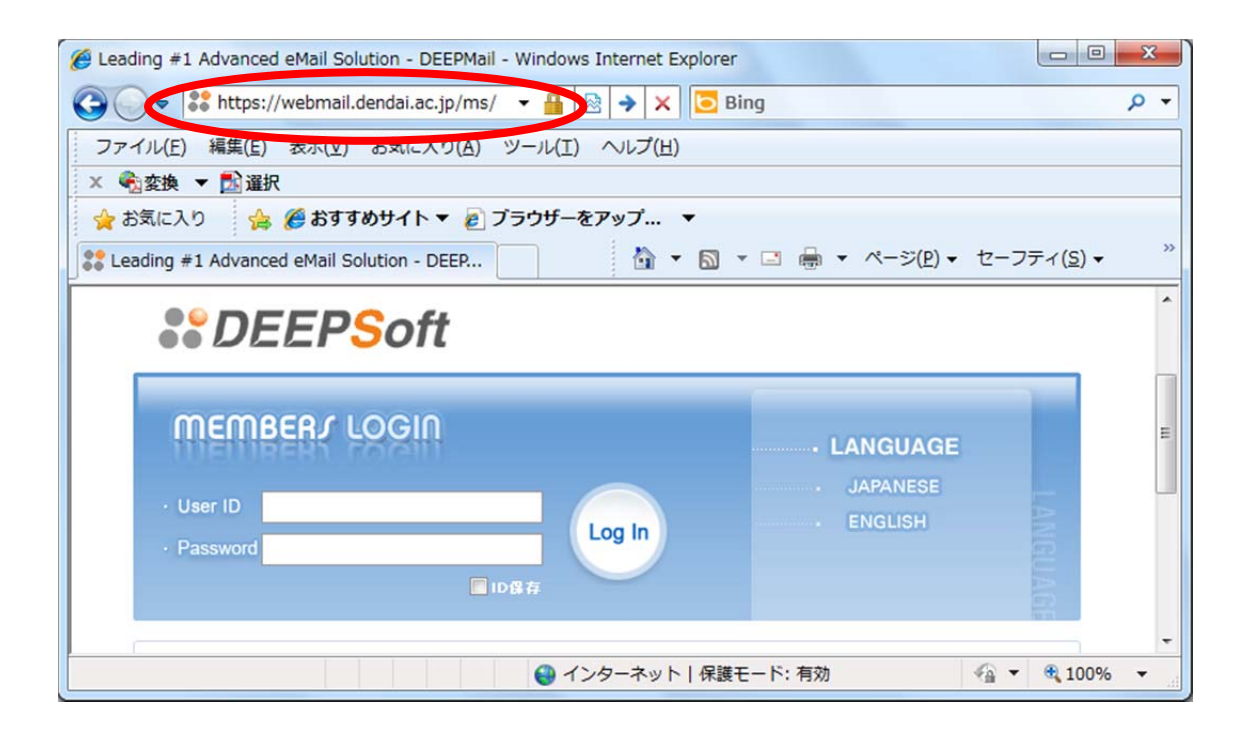

(3) ID は学籍番号を, Password は共通パスワードを入力します.

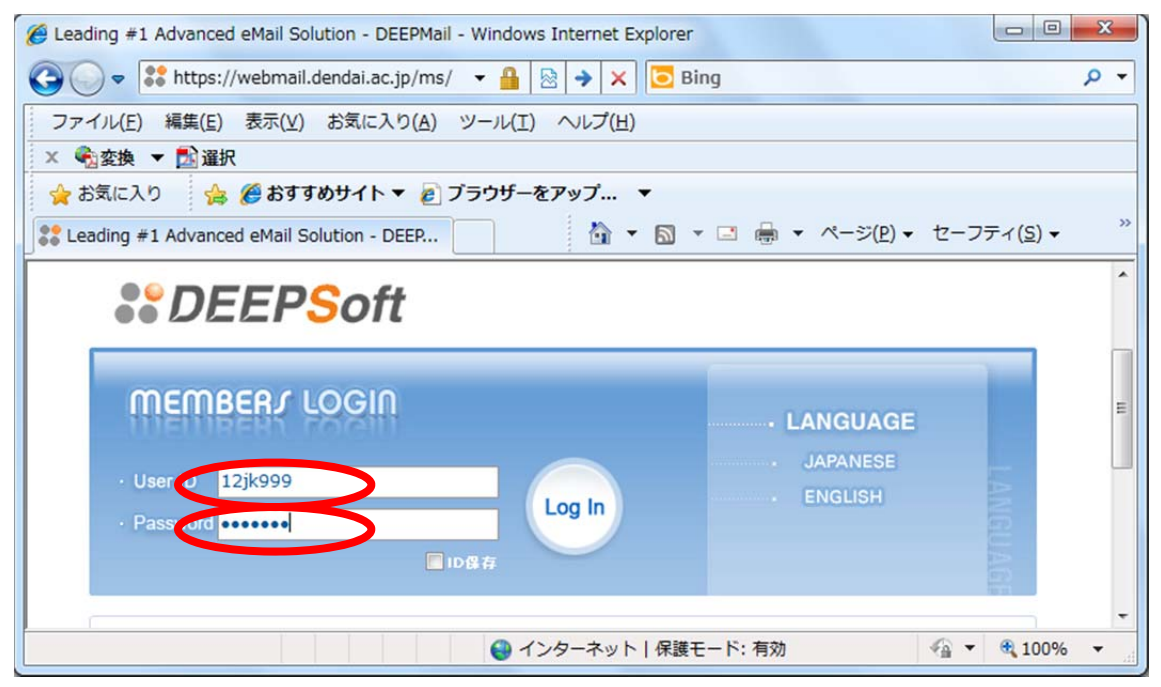

(4) web メールシステム(DEEPSoft)が、利用できるようになります.

| <ul> <li> <ul> <li></li></ul></li></ul>                                                                                                    | 🏉 Leading #1 Advanced eMa       | ail Solution - DEEPMail - Wind         | dows Internet Explorer                                                    |              |           |                     |                     | - 0 <b>- X</b>       |
|----------------------------------------------------------------------------------------------------|---------------------------------|----------------------------------------|---------------------------------------------------------------------------|--------------|-----------|---------------------|---------------------|----------------------|
| ×       Ding シン ジ シュ 国 日本       ▲       ●       ▲       ●       ▲       ●       ▲       ●       ▲       ●       ▲       ●       ▲       ●       ▲       ●       ▲       ●       ▲       ●       ▲       ●       ▲       ●       ▲       ●       ▲       ●       ▲       ●       ▲       ●       ▲       ●       ▲       ●       ▲       ●       ●       ●       ●       ▲       ●       ●       ●       ●       ●       ●       ●       ●       ●       ●       ●       ●       ●       ●       ●       ●       ●       ●       ●       ●       ●       ●       ●       ●       ●       ●       ●       ●       ●       ●       ●       ●       ●       ●       ●       ●       ●       ●       ●       ●       ●       ●       ●       ●       ●       ●       ●       ●       ●       ●       ●       ●       ●       ●       ●       ●       ●       ●       ●       ●       ●       ●       ●       ●       ●       ●       ●       ●       ●       ●       ●       ●       ●       ●                                                                                                    | 🔾 🗢 🖻 https://web               | mail. <b>dendai.ac.jp</b> /ms/cgi-bin, | /htmlparse.cgi?ht 👻 🔒                                                     | 🛛 😔 😽 🗙 🚺    | Bing      |                     |                     | , م                  |
|                                                                                                    | x bing 🛞 🏄                      | 🖞 📣 🖪                                  |                                                                           | <b>P</b>     | E         | 000                 | × 🗞変換               | ▼ 🔂 選択               |
| <ul> <li></li></ul>                                                                                                    | 🏫 お気に入り 🏻 🍰 🏉 さ                 | おすすめサイト 🔻 👩 本日のお                       | らすすめアド 🔻                                                                  |              |           |                     |                     |                      |
| Comparison (Comparison)     Comparison (Comparison)     Comparison (Comparison) | Ceading #1 Advanced eM          | ail Solution - DEEP                    |                                                                           | 🙆 = 6        | 3 • 🖃 🖶 • | · ページ( <u>P</u> )   | · セーフラ              | ≓≺ <u>(s</u> ) -     |
| ご クールキーム       ② SPAMSDE       資 オジェン            ・ ダール作成         ・ ヴァイルダ管理         ・ ⑦         ・ ⑦         ・ ⑦                                                                                                    |                                 |                                        |                                                                           |              |           | _ 0994@             | ms.dendai.a         | ас.јр совоот         |
|                                                                                                    | <b>\$`DEEP<mark>S</mark>oft</b> | 🙆 メールホーム 🛛 🖭 SPA                       | 崎定   🎖 オチション                                                              |              |           |                     |                     |                      |
| ● 万ォルダ管理(回)       ● 新規メール 0通   未読 0通 (□)         全体容量: 10000MB   使用容量: 0.00MB           ● 最終ログイン目 2011/03/31 00:48:07       ● 最終ログイン目 2011/03/31 00:48:07       ● 金体容量: 10000MB   使用容量: 0.00MB           ● 送信済み (0/1)       ● 下書き (0/0)       ● オ約送信 (0/0)       ● オ約送信 (0/0)       ● オ約送信 (0/0)       ● オリック (0/2)         ● アキが送信 (0/0)       ● ブォルダ名       全(本/レ       ×振       サイズ       ● 部除         ● 受信トレイ       0       0       0.0KB       ●         ● 受信トレイ       0       0       0.0KB       ●         ● 受信トレイ       0       0       0.0KB       ●         ● 受信トレイ       0       0       0.0KB       ●         ● 受信トレイ       0       0       0.0KB       ●         ● 受信トレイ       0       0       0.0KB       ●         ● 受信トレイ       0       0       0.0KB       ●         ● 注信がみ       1       0       0.0KB       ●         ● 予約送信       0       0       0.0KB       ●       ●         ● 予約送信       0       0       0.0KB       ●       ●         ● 予約送信       0       0       0.0KB       ●       ●         ● 予約送信       0       0       0.0KB       ●                                                                                                    | 📓 メール作成 🔷                       | ○個人メール情報                               |                                                                           |              |           |                     |                     |                      |
| <ul> <li>■ 送信トレイ (0/0)</li> <li>● 送信済み (0/1)</li> <li>● 下書き (0/0)</li> <li>● 方約送信 (0/0)</li> <li>● 前除済み (0/0)</li> <li>● 受信トレイ</li> <li>● ○ フォルダ名</li> <li>全(ホール)</li> <li>★花芳</li> <li>サイズ</li> <li>(修正)</li> <li>● 前除</li> <li>(※ 空ばらしん)</li> <li>● ジョン</li> <li>● ジョン</li></ul>                                                                                                    | <ul> <li></li></ul>             | Mail Information                       | <ul> <li>新規メール 0 通   ;</li> <li>最終ログイン日 20</li> <li>最終ログイン用 13</li> </ul> | 未読0通         | 全(<br>0%  | 容量: 10000M<br>25% 5 | 4B   使用容量<br>50% 75 | E:0.00MB  <br>% 100% |
| 送信済み (0/1)       下書き (0/0)       ・総フォルダ情報       ・総フォルダ焼 パ         予約送信 (0/0)       う約送信 (0/0)       ・       ・       ・       ・       ・       ・       ・       ・       ・       ・       ・       ・       ・       ・       ・       ・       ・       ・       ・       ・       ・       ・       ・       ・       ・       ・       ・       ・       ・       ・       ・       ・       ・       ・       ・       ・       ・       ・       ・       ・       ・       ・       ・       ・       ・       ・       ・       ・       ・       ・       ・       ・       ・       ・       ・       ・       ・       ・       ・       ・       ・       ・       ・       ・       ・       ・       ・       ・       ・       ・       ・       ・       ・       ・       ・       ・       ・       ・       ・       ・       ・       ・       ・       ・       ・       ・       ・       ・       ・       ・       ・       ・       ・       ・       ・       ・       ・       ・       ・       ・       ・       ・       ・       ・       ・       ・       ・       ・       ・                                                                                                    | □送信トレイ (0/0)                    |                                        | • 総ログイン教 3回                                                               | 5.14.245.246 | C         |                     |                     |                      |
| ● Part (0,0)       ● フォルダ格報       ● 総フォルダ格報       ● 総フォルダ格報       ● 総フォルダ格報         ● 可除済み (0,0)       ● 受信トレイ       0       0       0.0KB       ● 回 マネック         ● フォルダへ移動       ● 受信トレイ       0       0       0.0KB       ● 回 マネック         ● フォルダへ移動       ● 受信トレイ       0       0       0.0KB       ● 回 マネック         ● フォルダへ移動       ● 受信トレイ       0       0       0.0KB       ● 回 マネック         ● ご信済み       1       0       0.0KB       ● 回 マネック         ● ご言論を空に       ● 可能済み       0       0       0.0KB       ● 回 マネック         ● コミ論を空に       ● 副 日本       ● 回 ○ ○       0.0KB       ● 回 ○                                                                                                    | □ 送信済み (0/1)                    |                                        |                                                                           |              |           |                     |                     |                      |
| フォルダ名     全付キノール     未読     サイズ     修正     削除     空ごする       ご 削除済み (0/0)     ① 受信トレイ     0     0     0.0KB         ご 受信トレイ     0     0     0.0KB          ご 受信トレイ     0     0     0.0KB          ご 支付が多へ移動     ご 送信済み     1     0     0.0KB         ご 送信済み     1     0     0.0KB          ご ご 行動送信     0     0     0.0KB          ご 予約送信     0     0     0.0KB                                                                                                    | ○ 子約送信 (0/0)                    | ○フォルダ情報                                |                                                                           |              |           |                     | <b> </b> 新型         | フォルダ数: 7個            |
| ① 受信レイ       0       0       0.0KB       ●         ② 字は以るへ移動       ○       ○       ○       ○       ○       ○       ○       ○       ○       ○       ○       ○       ○       ○       ○       ○       ○       ○       ○       ○       ○       ○       ○       ○       ○       ○       ○       ○       ○       ○       ○       ○       ○       ○       ○       ○       ○       ○       ○       ○       ○       ○       ○       ○       ○       ○       ○       ○       ○       ○       ○       ○       ○       ○       ○       ○       ○       ○       ○       ○       ○       ○       ○       ○       ○       ○       ○       ○       ○       ○       ○       ○       ○       ○       ○       ○       ○       ○       ○       ○       ○       ○       ○       ○       ○       ○       ○       ○       ○       ○       ○       ○       ○       ○       ○       ○       ○       ○       ○       ○       ○       ○       ○       ○       ○       ○       ○       ○       ○       ○       ○ <th></th> <th>フォルダ名</th> <th>全体メール</th> <th>未読</th> <th>サイズ</th> <th>修正</th> <th>削除</th> <th>空ごする</th>                                                                                                    |                                 | フォルダ名                                  | 全体メール                                                                     | 未読           | サイズ       | 修正                  | 削除                  | 空ごする                 |
| ご 送信トレイ         0         0         0.0KB         日本           つ オルダへ移動         ご 送信済み         1         0         0.0KB         日本           つ 住所録<br>う 開封確認         ご 下書き         0         0         0.0KB         日本           ウ 子が送信         0         0         0.0KB         日本           ウ 子豹送信         0         0         0.0KB         日本           ウ 子豹送信         0         0         0.0KB         日本           ウ 子豹送信         0         0         0.0KB         日本                                                                                                    | 日期お済み(0/0)                      | □ 受信トレイ                                | 0                                                                         | 0            | 0.0KB     |                     |                     |                      |
| ○ 2オルタヘな動       ○ 送信済み       1       0       0.0KB       ●         ② 住所録<br>57開封確認       ○ 下書き       0       0       0.0KB       ●         ① 子約送信       0       0       0.0KB       ●         ① 予約送信       0       0       0.0KB       ●         ○ 計算確認       ○ 計算論を空に       ○       ○       0.0KB       ●         ○ SPAM       ○       ○       0.0KB       ●                                                                                                    |                                 | 🗀 送信トレイ                                | 0                                                                         | 0            | 0.0KB     |                     |                     |                      |
| 命注所録             今開封確認 <b>ウゴミ箱を空に</b> の             の                                                                                                    | フォルタへ移動 ▼                       | 🗀 送信済み                                 | 1                                                                         | 0            | 0.0KB     |                     |                     | <b></b>              |
| 今間封確認         ① 予約送信         0         0         0.0KB         ●           ウゴミ箱を空に         ● 削除済み         0         0         0.0KB         ●           ● 副の余み         0         0         0.0KB         ●         ●                                                                                                    | 畲 住所錄                           | ち書不 🧰                                  | 0                                                                         | 0            | 0.0KB     |                     |                     | <b></b>              |
| 自言言箱を空に         □ 削除済み         0         0         0.0KB         Image: Control of the second second                                                                | る 開封確認                          | 🗋 予約送信                                 | 0                                                                         | 0            | 0.0KB     |                     |                     | <b></b>              |
| □ SPAM 0 0 0.0KB □                                                                                                    | ∂ ゴミ箱を空に                        | 📄 削除済み                                 | 0                                                                         | 0            | 0.0KB     |                     |                     | <b></b>              |
|                                                                                                    |                                 | SPAM                                   | 0                                                                         | 0            | 0.0KB     |                     |                     | <b></b>              |
|                                                                                                    |                                 | 4                                      |                                                                           |              |           |                     |                     |                      |
| 🚇 インターネット   保護モード: 有効 🛛 🐔 ▼ 💐 100%                                                                                                    |                                 |                                        |                                                                           | インターネット」係    | 民護モード:有効  |                     | 4a -                | € 100% ×             |

#### 2. メールの送信

| Leading #1 Advanced eMai                                                                                                    | il Solution - DEEPMail - Wine                                                                                                    | dows Internet Explorer                                                                                                    |                                                            |                                                                                                 |                            |                                  | 2                                                                                                    |
|----------------------------------------------------------------------------------------------------|----------------------------------------------------------------------------------------------------|----------------------------------------------------------------------------------------------------|------------------------------------------------------------|-------------------------------------------------------------------------------------------------|----------------------------|----------------------------------|----------------------------------------------------------------------------------------------------|
| 🗸 🗢 🙋 https://webr                                                                                                    | mail. <b>dendai.ac.jp</b> /ms/cgi-bin                                                                                                    | /htmlparse.cgi?ht 👻 🔒                                                                                                    | 🛛 😽 🗙 🚺                                                    | o Bing                                                                                          |                            |                                  | Q                                                                                                    |
| 🛛 bing 🛞 🏄                                                                                                    | 14° 🧼 F                                                                                                    |                                                                                                    |                                                            | <b>Th</b> 2                                                                                     | 000                        | 《 😪変換                            | ▼ 🔂 選択                                                                                                    |
| 🖕 お気に入り 🛛 🍰 🏉 ま                                                                                                    | らすすめサイト 🔻 📄 本日のお                                                                                                    | おすすめアド 🔻                                                                                                    |                                                            |                                                                                                 | 1.                         |                                  |                                                                                                    |
| Leading #1 Advanced eMa                                                                                                    | ail Solution - DEEP                                                                                                    |                                                                                                    | -<br>                                                      | a - 🗆 🖶 -                                                                                       | ページ(P)・                    | • セーフテ                           | <u> </u>                                                                                                    |
| ,                                                                                                    |                                                                                                    |                                                                                                    |                                                            |                                                                                                 | 0994@r                     | ms dendai ar                     | in LOGOL                                                                                                    |
|                                                                                                    |                                                                                                    |                                                                                                    |                                                            |                                                                                                 | - 0554@1                   | instaction of the                | o,jp                                                                                                    |
| CEEPSoft                                                                                                    |                                                                                                    |                                                                                                    |                                                            |                                                                                                 |                            |                                  |                                                                                                    |
|                                                                                                    | 🙆 メールホーム 🛛 🕙 SPA                                                                                                    | M設定 🏾 👕 オナション                                                                                                    |                                                            |                                                                                                 |                            |                                  |                                                                                                    |
|                                                                                                    |                                                                                                    |                                                                                                    |                                                            |                                                                                                 |                            |                                  |                                                                                                    |
| マ メール作成                                                                                                    | ○ 個 1 → □ 林志和2                                                                                                    |                                                                                                    |                                                            |                                                                                                 |                            |                                  |                                                                                                    |
| ■メール作成                                                                                                    | ○ 個人メール情報                                                                                                    | 1                                                                                                    |                                                            |                                                                                                 |                            |                                  |                                                                                                    |
| ビ メール作成                                                                                                    | ○ 個人メール 情報<br>Mail Information                                                                                                    | <ul> <li>新規メール 0 通   オ</li> </ul>                                                                                                    | 続0通 ☞                                                      | 全(                                                                                              | 本容量:10000M                 | B 使用容量                           | : 0.00MB                                                                                                    |
| <ul> <li>ゴ メール作成</li> <li>① フォルダ管理 □□□</li> <li>ご 受信トレイ (0/0)</li> </ul>                                                                                                    | ○ 個人メール 情報<br>Mail Information                                                                                                    | <ul> <li>新規メール 9 通   オ</li> <li>最終ログイン日 20</li> </ul>                                                                                                    | 栈克0通 <b>₪</b><br>11/03/31 00:48:0                          | )<br>7<br>0%                                                                                    | 榕量: <b>10000M</b><br>25% 5 | B   使用容量<br>0% 75%               | 0.00MB                                                                                                    |
| <ul> <li></li></ul>                                                                                                    | • 個人メール 情報<br>Mail Information                                                                                                    | <ul> <li>新規メール 0 通   オ</li> <li>最終ログイン日 20</li> <li>最終ログインIP 133</li> </ul>                                                                                                    | 続0通 🚾<br>11/03/31 00:48:0<br>3.14.245.248                  | 7<br>0%                                                                                         | 林容量:10000M<br>25% 5        | B   使用容量<br>0% 75%               | 0.00MB  <br>6 100%                                                                                                    |
| <ul> <li>ビメール作成</li> <li>サフォルダ管理 □□□</li> <li>受信トレイ (0/0)</li> <li>送信トレイ (0/0)</li> <li>送信済み (0/1)</li> </ul>                                                                                                    | • 個人メール 情報<br>Mail Information                                                                                                    | <ul> <li>新規メール 0 通   オ</li> <li>最終ログイン日 20</li> <li>最終ログインIP 133</li> <li>総ログイン財 30</li> </ul>                                                                                                    | 続0通 <mark>63</mark><br>11/03/31 00:48:0<br>3.14.245.248    | / 全(<br>7<br>0%                                                                                 | 校会量:10000M<br>25% 50       | B   使用容量<br>0% 75%               | 0.00MB  <br>5 100%                                                                                                    |
| <ul> <li>● メール作成</li> <li>● フォルダ管理 □□□</li> <li>● 受信トレイ (0/0)</li> <li>● 送信ドレイ (0/0)</li> <li>● 送信涼み (0/1)</li> <li>● 下書き (0/0)</li> </ul>                                                                                                    | <ul> <li>個人メール情報</li> <li>Mail Information</li> <li>フォルダ情報</li> </ul>                                                                                                    | <ul> <li>新規メール 0 通   オ</li> <li>最終ログイン日 20</li> <li>最終ログインIP 13:</li> <li>総ログイン扱 30</li> </ul>                                                                                                    | 村売0通 🚥<br>11/03/31 00:48:0<br>3.14.245.248                 | / 全f                                                                                            | 粹容量:10000M<br>25% 5        | B   使用容量                         | : 0.00MB  <br>5 100%                                                                                                    |
| <ul> <li>マメール作成</li> <li>フォルダ管理 (m)</li> <li>受信トレイ (0/0)</li> <li>送信トレイ (0/0)</li> <li>送信済み (0/1)</li> <li>下書き (0/0)</li> <li>予約送信 (0/0)</li> </ul>                                                                                                    | <ul> <li>個人メール情報</li> <li>Mail Information</li> <li>Mail Information</li> <li>フォルダ情報</li> <li>フォルダ名</li> </ul>                                                                                                    | <ul> <li>新規メール 0 通 月</li> <li>最終ログイン日 20</li> <li>最終ログインIP 132</li> <li>総ログインIP 33回</li> <li>全体メール</li> </ul>                                                                                            | <b>村売0通 ☎</b><br>11/03/31 00:48:0<br>3.14.245.248<br>未試売   | 全<br>7<br>- 0%<br>サイズ                                                                           | 榕量:10000M<br>25% 5i        | B   使用容量<br>0% 75%<br>「総力<br>削除  | : 0.00MB  <br>5 100%                                                                                                    |
| ビメール作成  フォルダ管理 [00]  受信トレイ (0/0)  送信ドレイ (0/0)  送信済み (0/1)  下書き (0/0)  予約送信 (0/0)  副除済み (0/0)                                                                                                    | <ul> <li>個人メール情報</li> <li>Mail Information</li> <li>Mail Information</li> <li>フォルダ情報</li> <li>フォルダ名</li> </ul>                                                                                                    | <ul> <li>新規メール 0 通 オ</li> <li>最終ログイン日 20</li> <li>最終ログインIP 13:</li> <li>総ログインIP 33:</li> <li>総ログインIB 30</li> <li>全体メール</li> </ul>                                                                        |                                                            | 全<br>7<br>- 0%<br>・<br>・                                                                        | 榕量:10000M<br>25% 5i<br>修正  | B   使用容量<br>0% 75%<br>● 総つ<br>削除 | : 0.00MB  <br>5 100%<br>ウォルダ数: 7個<br>空にする                                                                                                    |
| ビメール作成  フォルダ管理 [00]  受信トレイ (0/0)  送信トレイ (0/0)  送信済み (0/1)  下書き (0/0)  予約送信 (0/0)  副除済み (0/0)  SPAM (0/0)                                                                                                    | <ul> <li>個人メール情報</li> <li>Mail Information</li> <li>Mail Information</li> <li>フォルダ情報</li> <li>フォルダ名</li> <li>受信トレイ</li> <li>受信トレイ</li> </ul>                                                                                                | <ul> <li>新規メール 0 通 オ</li> <li>最終ログイン日 20</li> <li>最終ログインIP 13:</li> <li>総ログインIP 33:</li> <li>総ログインIB 30</li> <li>全体メール</li> <li>0</li> </ul>                                                             | は売0通 ☎<br>11/03/31 00:48:0<br>3.14.245.248<br>未は売<br>0     | 全行                                                                                              | 榕量:10000M<br>25% 5<br>修正   | B   使用容量<br>0% 75%<br>「総つ<br>削除  | : 0.00MB  <br>5 100%<br>100%<br>ローン<br>コン<br>コン<br>フォルダ数: 7個<br>空にする                                                                                                    |
| ビメール作成  フォルダ管理 [DD]  受信トレイ (0/0)  送信トレイ (0/0)  送信済み (0/1)  下書き (0/0)  予約送信 (0/0)  利除済み (0/0)  SPAM (0/0)  フォルダへ移動                                                                                                    | <ul> <li>個人メール情報</li> <li>Mail Information</li> <li>Mail Information</li> <li>アオルダ情報</li> <li>フォルダ名</li> <li>受信トレイ</li> <li>逆信トレイ</li> <li>ご信トレイ</li> </ul>                                                                                 | <ul> <li>新規メール 0 通 オ</li> <li>最終ログイン日 20</li> <li>最終ログインIP 13:</li> <li>総ログインIP 33:</li> <li>総ログインIB 30</li> </ul>                                                                                       | は売0通 ☎<br>11/03/31 00:48:0<br>3.14.245.248<br>未読<br>0<br>0 | 全行                                                                                              | 榕量:10000M<br>25% 5<br>修正   | B   使用容量<br>0% 75%<br>●総プ<br>削除  | : 0.00MB  <br>・ 100%<br>・ 100% |
| ・ メール作成  ・ フォルダ管理 (m)  ・ 受信トレイ (0/0)  ・ 送信済み (0/1)  ・ 下書き (0/0)  ・ 予約送信 (0/0)  ・ 予約送信 (0/0)  ・ 別除済み (0/0)  ・ SPAM (0/0)  ・ フォルダへ移動                                                                                                    | <ul> <li>個人メール情報</li> <li>Mail Information</li> <li>Mail Information</li> <li>アオルダ情報</li> <li>フォルダ名</li> <li>受信トレイ</li> <li>逆信ドレイ</li> <li>逆信ドレイ</li> <li>逆信ドメーム</li> <li>ごを信求み</li> </ul>                                                  | <ul> <li>新規メール 0 通 オ</li> <li>最終ログイン日 20</li> <li>最終ログイン日 13:</li> <li>総ログイン財 30</li> <li>全体メール</li> <li>0</li> <li>0</li> <li>1</li> </ul>                                                              |                                                            | 全行                                                                                              | 榕量:10000M<br>25% 5<br>修正   | B   使用容量<br>0% 75%<br>● 総つ<br>削除 | : 0.00MB  <br>・ 100%<br>・ 100% |
| ・ メール作成  ・ フォルダ管理 (DD)  ・ 受信トレイ (0/0)  ・ 送信済み (0/1)  ・ 下書き (0/0)  ・ 予約送信 (0/0)  ● 予約送信 (0/0)  ● 同時編取                                                                                                    | <ul> <li>個人メール情報</li> <li>Mail Information</li> <li>Mail Information</li> <li>アオルダ情報</li> <li>フォルダ名</li> <li>受信トレイ</li> <li>逆信トレイ</li> <li>逆信トレイ</li> <li>逆信ネみ</li> <li>下書き</li> <li>アオルダ海</li> </ul>                                       | <ul> <li>新規メール 0 通 オ</li> <li>最終ログイン日 20</li> <li>最終ログイン日 13:</li> <li>総ログイン財 30</li> <li>2(株メール</li> <li>2(株メール</li> <li>0</li> <li>1</li> <li>0</li> </ul>                                             |                                                            | 全行<br>7<br>0%<br>サイズ<br>0.0KB<br>0.0KB<br>0.0KB<br>0.0KB                                        | 榕量:10000M<br>25% 5<br>修正   | B   使用容量<br>0% 75%<br>1総コ<br>前除  | : 0.00MB  <br>・ 100%<br>・ 100% |
| <ul> <li>メール作成</li> <li>フォルダ管理 (m)</li> <li>受信トレイ (0/0)</li> <li>送信(アクローク)</li> <li>送信(アクローク)</li> <li>テ書き (0/0)</li> <li>テ約送信(0/0)</li> <li>予約送信(0/0)</li> <li>ア約送信(0/0)</li> <li>アキション(0/0)</li> <li>アキション(0/0)</li> <li>アキン(0/0)</li> <li>アキン(0/0)</li> <li>アキン(0/0)</li> <li>アキン(0/0)</li> <li>アキン(0/0)</li> <li>アキン(0/0)</li> <li>アキン(0/0)</li> <li>アキン(0/0)</li> <li>アキン(0/0)</li> <li>アキン(0/0)</li> <li>アキン(0</li></ul> | <ul> <li>個人メール情報</li> <li>Mail Information</li> <li>Mail Information</li> <li>Mail Information</li> <li>アオルダ格</li> <li>フォルダ名</li> <li>フォルダ名</li> <li>受信トレイ</li> <li>逆信ドレイ</li> <li>逆信ネみ</li> <li>下書き</li> <li>予約送信</li> <li>ア約送信</li> </ul> | <ul> <li>新規メール 0 通 オ</li> <li>最終ログイン日 20</li> <li>最終ログイン日 13:</li> <li>総ログイン財 30</li> <li>2(株メール</li> <li>全(株メール</li> <li>0</li> <li>1</li> <li>0</li> <li>0</li> <li>1</li> <li>0</li> <li>0</li> </ul> |                                                            | 1 全行<br>7 0%<br>サイズ<br>0.0KB<br>0.0KB<br>0.0KB<br>0.0KB<br>0.0KB                                | 榕量:10000M<br>25% 5<br>修正   | B   使用容量<br>0% 75%<br>1総フ<br>前除  | : 0.00MB  <br>100%<br>100%<br>27オルダ数: 7個<br>空ごする<br>こ<br>う<br>こ<br>う                                                                                                    |
| ・ メール作成  ・ フォルダ管理 (m)  ・ 受信トレイ (0/0)  ・ 送信済み (0/1)  ・ 下書き (0/0)  ・ 予約送信 (0/0)  ・ 予約送信 (0/0)  ・ アおき(0/0)  ・ アおき(0/0)  ・ アおき(0/0)  ・ アおき(0/0)  ・ アオルダへ移動  ・ プォルダへ移動  ・ プォルダへ移動  ・ プォルダへ移動  ・ プォルダへ移動  ・ プォルダへ移動                                                                                                    | <ul> <li>個人メール情報</li> <li>Mail Information</li> <li>Mail Information</li> <li>アオルダ情報</li> <li>フオルダ名</li> <li>受信トレイ</li> <li>逆信トレイ</li> <li>逆信ドレイ</li> <li>逆信済み</li> <li>下書き</li> <li>予約送信</li> <li>剤豚済み</li> </ul>                          | <ul> <li>新規メール 0 通 オ<br/>● 最終ログイン日 20</li> <li>● 最終ログイン日 32</li> <li>● 総ログイン財 30</li> <li>● 総ログイン財 30</li> </ul>                                                                                         |                                                            | 1 全行<br>7<br>0%<br>1<br>1<br>1<br>1<br>イズ<br>0.0KB<br>0.0KB<br>0.0KB<br>0.0KB<br>0.0KB<br>0.0KB | 榕量:10000M<br>25% 5<br>修正   | B   使用容量<br>0% 75%<br>● 総乙<br>前原 | : 0.00MB  <br>・ 100%<br>・ 100% |

(2) メールが送信できることを確認するために、テストメールを送信してみます. 宛先の欄は、「16jk999@ms.dendai.ac.jp」のように入力します. 16jk999 の部分は、皆さんの学籍番号になります. 件名の欄は、「test mail」のように入力することにします.

| Æ Leading #1 Advanced eN                               | 1ail Solution - DEEPMail - Wind | lows Internet Explorer      |
|--------------------------------------------------------|---------------------------------|-----------------------------|
| 🚱 🔾 🗢 🙋 https://we                                     | bmail.dend 🝷 🔒 🗟 🐓              | × Bing P -                  |
| x bing 🔧                                               | 🍑 🃣 📕                           | ○ ○ × ● 変換 ▼ ■ 選択           |
| 🖕 お気に入り 🛛 🍰 🏉                                          | おすすめサイト 🔻 🙋 本日のま                | シすすめアド ▼                    |
| Æ Leading #1 Advanced e                                | Mail Solution - D               | ▲ ▼ 図 ▼ □                   |
|                                                        |                                 | i 0994@ms.dendai.ac.jp      |
| <b>**</b> DEEP <mark>S</mark> oft                      | 🙆 メールホーム 🛛 🖻 SPAI               | 殿定 💡 オブション                  |
| ■ メール作成                                                | ●メール作成                          |                             |
| 🚯 フォルダ管理 💷                                             | 🛛 メール送信 🗍 プレビュー                 | 下書き<br>HTML作成               |
| <ul> <li>□受信トレイ (0/0)</li> <li>□送信トレイ (0/0)</li> </ul> | 送信者                             | 11jk999 <0994@msdendaiacjp> |
| 🗋 送信済み (0/1)                                           | 宛先 🖪                            | 11jk999@ms.dendai.ac.jp     |
| □ 下書き (0/0)                                            | Cc                              |                             |
| □ 予約达信 (0/0) □ 削除済み (0/0)                              | Bcc                             |                             |
| SPAM (0/0)                                             | 件名                              | test mail                   |
| 🧰 フォルダへ移動 🗸                                            |                                 |                             |
| 命 但所錄                                                  | •                               |                             |
|                                                        | 😜 インターオ                         | 、ット 保護モード:有効 🖓 ▼ 🔍 100% ▼   |

(3) メールの本文は, 簡潔に「Taro Dendai」と入力することにします. もちろん, 漢 字も入力できます.

| 🍘 Leading #1 Advanced eMail Solution - DEEPMail - Windows Internet Explorer |                    |                                            |  |  |  |  |  |
|-----------------------------------------------------------------------------|--------------------|--------------------------------------------|--|--|--|--|--|
| 😋 🔾 💌 🙋 https://webmail.dend 👻 🔒 🔯 47 🗙 💽 Bing 🖉 🗸                          |                    |                                            |  |  |  |  |  |
| 🗴 bing 🗞 🧃                                                                  | 👫 📣 📑              | ○○○ X 覺姿換 ▼ 診選択                            |  |  |  |  |  |
| 🚖 お気に入り 🛛 🍰 🏉 さ                                                             | おすすめサイト 🔻 🙋 本日のおす  | すめアド 🔻                                     |  |  |  |  |  |
| Beading #1 Advanced eM                                                      | lail Solution - D  | ▼ □ = = + ページ(P) ▼ セーフティ(S) ▼ <sup>≫</sup> |  |  |  |  |  |
|                                                                             |                    | i 0994@ms.dendai.ac.jp                     |  |  |  |  |  |
| <b>\$\$DEEPS</b> oft                                                        | 🙆 メールホーム 🛛 🖾 SPAME | 定 習オプション                                   |  |  |  |  |  |
| ■ メール作成                                                                     | 宛先 🖪               | 11jk999@ms.dendai.ac.jp                    |  |  |  |  |  |
|                                                                             | Cc                 |                                            |  |  |  |  |  |
| ● ラオルタ管理 [10]                                                               | Bcc                |                                            |  |  |  |  |  |
| □送信トレイ (0/0)                                                                | 件名                 | test mail                                  |  |  |  |  |  |
| 🗋 送信済み (0/1)                                                                |                    |                                            |  |  |  |  |  |
| □ 下書き (0/0)                                                                 | Taro Dendai        |                                            |  |  |  |  |  |
| ● 予約送信 (0/0) RURAND 7. (0/0)                                                |                    |                                            |  |  |  |  |  |
|                                                                             | € インターネッ           | ト 保護モード:有効 🖓 ▼ 🔍 100% ▼                    |  |  |  |  |  |

(4) 宛先が間違っていないことを確認し、「メール送信」をクリックします.

| 🍘 Leading #1 Advanced eMail Solution - DEEPMail - Windows Internet Explorer |                              |                                                     |  |  |  |  |  |  |
|-----------------------------------------------------------------------------|------------------------------|-----------------------------------------------------|--|--|--|--|--|--|
| 🕞 🕞 👻 https://webmail.dend 👻 🔒 🚱 🍫 🗙 🔁 Bing 🖉 🗸                             |                              |                                                     |  |  |  |  |  |  |
| x bing 💱                                                                    | x bing 💱 🍊 🛐 🔽 💿 🗤 x 🍕 🛪 👔 🦉 |                                                     |  |  |  |  |  |  |
| 🖕 お気に入り 🛛 🚖 🏉                                                               | おすすめサイト 🔻 🙋 本日               | のおすすめアド ▼                                           |  |  |  |  |  |  |
| € Leading #1 Advanced e                                                     | Mail Solution - D            | 🏠 ▼ 🗟 ▼ 🖃 🖶 ▼ ページ( <u>P</u> )▼ セーフティ( <u>S</u> )▼ 🧼 |  |  |  |  |  |  |
|                                                                             |                              | 0994@ms.dendai.ac.jp                                |  |  |  |  |  |  |
| <b>**</b> DEEP <mark>S</mark> oft                                           | 🙆 メールホーム 🛛 🖭 S               | PAM設定 💡 オブション                                       |  |  |  |  |  |  |
| ■ メール作成                                                                     | ●メール作成                       |                                                     |  |  |  |  |  |  |
| 💩 フォルダ管理 💷                                                                  | メール送信   プレビョ                 | 1 - 下書き HTML作成                                      |  |  |  |  |  |  |
| □受信トレイ (0/0) □送信トレイ (0/0)                                                   | 送信者                          | 11jk999 <0994@msdendaiac.jp>                        |  |  |  |  |  |  |
| 🗋 送信済み (0/1)                                                                | 宛先 🚹                         | 11jk999@ms.dendai.ac.jp                             |  |  |  |  |  |  |
| □ 下書き (0/0)                                                                 | Cc                           |                                                     |  |  |  |  |  |  |
| <ul> <li>□ 予約送信 (0/0)</li> <li>□ 削除済み (0/0)</li> </ul>                      | Bcc                          |                                                     |  |  |  |  |  |  |
| D SPAM (0/0)                                                                | 件名                           | test mail                                           |  |  |  |  |  |  |
| <ul> <li>□ フォルダへ移動</li> <li>● 住所録</li> </ul>                                | Taro Dendai                  |                                                     |  |  |  |  |  |  |
|                                                                             | •                            |                                                     |  |  |  |  |  |  |
| ページが表示されまし                                                                  | 😜 インタ・                       | ーネット 保護モード:有効 🌇 🔻 🔩 100% ▼ 🔬                        |  |  |  |  |  |  |

### (5) 「メールを正しく送信しました。」が表示されます.

| 🍘 Leading #1 Advanced eMail Solution - DEEPMail - Windows Internet Explorer  |                                                   |  |  |  |  |
|------------------------------------------------------------------------------|---------------------------------------------------|--|--|--|--|
| 🚱 🕞 🗢 🙋 https://we                                                           | bmail.dend 👻 🔒 🚱 🐓 🗙 🔽 Bing 🖉 🗸                   |  |  |  |  |
| 🗴 bing 💱 🧃                                                                   |                                                   |  |  |  |  |
| 🖕 お気に入り 🛛 🍰 🏉                                                                | おすすめサイト 🔻 🙋 本日のおすすめアド 🔻                           |  |  |  |  |
| Æ Leading #1 Advanced el                                                     | Mail Solution - D 🖄 ▼ 🖾 🔹 🖶 ▼ ページ(Ⴒ) ▼ セーフティ(S) ▼ |  |  |  |  |
|                                                                              | i 0994@ms.dendai.ac.jp                            |  |  |  |  |
| <b>\$\$DEEP<mark>S</mark>oft</b>                                             | 🍐 メールホーム 🛛 SPAME設定 🍟 オブション                        |  |  |  |  |
| ■メール作成                                                                       | ●メール送信の案内                                         |  |  |  |  |
| <ul> <li></li></ul>                                                          | ● メールを正しく送信しました。                                  |  |  |  |  |
| <ul> <li>□ 送信ドレイ (0/0)</li> <li>□ 送信済み (0/2)</li> <li>□ 下書き (0/0)</li> </ul> | <u>宛先</u>  状態 アドレス追加                              |  |  |  |  |
| <ul> <li>□ 予約送信 (0/0)</li> <li>□ 削除済み (0/0)</li> </ul>                       | <0994@ms.dendai.ac.jp> [成功] Pドレス追加                |  |  |  |  |
| <ul> <li>SPAM (0/0)</li> <li>フォルダへ移動</li> </ul>                              | 受信トレイへ移動(メール作成)                                   |  |  |  |  |
| Ga 住所録<br>▼                                                                  |                                                   |  |  |  |  |
| ページが表示されまし                                                                   | 😝 インターネット   保護モード: 有効 🏼 🖓 ▼ 🔍 100% ▼              |  |  |  |  |

#### 3. メールの受信

(1) 「<del>受信トレイ</del>」をクリックします.

| <i> [[ [[ [ [ [ [ [ [ [ [ [ [ [ [ [ [ [ [</i> | Solution - DEEPMail - Window | s Internet Explorer |                                            |
|-----------------------------------------------|------------------------------|---------------------|--------------------------------------------|
| 🕒 🗢 🖉 https://webm                            | ail.dend 👻 🔒 🔯 🍫             | Bing                | + م                                        |
| 🗴 bing 🗞 🎽                                    | 🖞 🃣 👖                        | 000                 | X 🗞 変換 ▼ 🔂 選択                              |
| 🖕 お気に入り 🛛 🍐 🏉 お                               | すすめサイト 🔻 <i>隆</i> 本日のおす      | すめアド 🔻              |                                            |
| Seading #1 Advanced eMa                       | il Solution - D              | ▼ 🗟 ▼ 🖃 🖶 ▼ ページ(    | <u>P) ▼ セーフティ(S)</u> ▼ <sup>&gt;&gt;</sup> |
|                                               |                              | <b>i</b> 0994       | @ms.dendai.ac.jp                           |
| **DEEP <mark>S</mark> oft                     | 🌢 メールホーム 🛛 🖾 SPAMe設          | 定 📲 オプション           |                                            |
| ■ メール作成                                       | ◎ 受信トレイ                      |                     |                                            |
| 💩 フォルダ管理 💷                                    | 新着メール確認 選択削除                 | 受信拒否 リスト印刷          |                                            |
| ●受信トレイ (1/1)                                  | • 選択したメールを 送信済み              | ▼ ▶移動 ▶メール状態変更      |                                            |
|                                               | 選択 区分 件名                     | 添付 送信者              |                                            |
| □ 下書き (0/0)                                   | 🔲 test mail                  | 0994 <0994@ms.dei   | ndai.ac.jp>                                |
| □予約送信 (0/0)                                   |                              | *                   | <u>&lt;</u> 1 Σ »                          |
| □ 削除済み (0/0)                                  | ۲ <u></u>                    |                     |                                            |
|                                               | ● インターネッ                     | ト 保護モード: 有効         | ▲ ▲ 100% ▲                                 |

(2) メールの一覧表の中から,表示したいメールをクリックします.

| Æ Leading #1 Advanced eMa        | ail Solution - DEEPMail - Windows Internet Explorer    | x        |
|----------------------------------|--------------------------------------------------------|----------|
| 🚱 🕞 🗢 🙋 https://webr             | mail.dend 👻 🏪 😒 🐓 🗙 🔁 Bing 🖉                           | <b>·</b> |
| 🗴 bing 🇞 🏄                       | 1 <sup>4</sup> → 1 2 2 2 2 2 2 2 2 2 2 2 2 2 2 2 2 2 2 |          |
| 🚖 お気に入り 🛛 🏫 🏉 ま                  | おすすめサイト 🔻 🙋 <b>本日のおすすめアド 🔻</b>                         |          |
| Ceading #1 Advanced eM           | lail Solution - D 🏠 ▼ 🗟 ▼ 🖃 🖶 ▼ ページ(Ⴒ) ▼ セーフティ(S) ▼    | >>       |
|                                  | 0994@ms.dendai.ac.jp                                   | оит      |
| <b>\$\$DEEP<mark>S</mark>oft</b> | 🙆 メールホーム 🛛 🖭 SPAM設定 🌹 オブション                            |          |
| ■ メール作成                          | ○ 受信トレイ                                                |          |
| 👶 フォルダ管理 💷                       | 新着メール確認 選択削除 受信拒否 リスト印刷                                |          |
| □受信トレイ (1/1)                     | ● 選択したメールを 送信済み 🚽 ▶移動 🍞メール状態変更                         |          |
| □送信トレイ (0/0)                     | <b>選択 区分 件名 添付 送信者</b>                                 |          |
| □ 达信済み (0/2)                     | test mail 0994 <0994@ms.dendai.ac.jp>                  |          |
| □予約送信 (0/0)                      | « < 1 > »                                              |          |
| □削除済み (0/0)                      |                                                        | -        |
|                                  |                                                        |          |
|                                  | 😝 インターネット   保護モード: 有効 🛛 🖓 🔻 💐 100% 🔹                   | •        |

(3) 届いたメールの本文が表示されます.

| 🍘 Leading #1 Advanced eMail Solution - DEEPMail - Windows Internet Explorer |                                      |                                         |                                      |  |  |  |  |  |  |
|-----------------------------------------------------------------------------|--------------------------------------|-----------------------------------------|--------------------------------------|--|--|--|--|--|--|
| 😋 🔾 🗢 😰 https://webmail.dend 👻 🔒 🔯 47 🗙 💽 Bing 🖉 🗸                          |                                      |                                         |                                      |  |  |  |  |  |  |
| 🗴 bing 🗞 🎽                                                                  | x bing 🚱 🎳 📣 🛐 👂 😰 😥 👓 x 🗞 変換 マ 🗟 選択 |                                         |                                      |  |  |  |  |  |  |
| 🚖 お気に入り 🛛 🍰 🏉 お                                                             | すすめサイト 🔻 🙋 本日                        | のおすすめアド 🔻                               |                                      |  |  |  |  |  |  |
| Seading #1 Advanced eMai                                                    | Solution - D                         | 🚹 🔹 🗟 🔹 📑 🖶 🔹 🖓 – ジ(B                   | ) • セーフティ( <u>S</u> ) • <sup>≫</sup> |  |  |  |  |  |  |
|                                                                             |                                      | - 09940                                 | Pms.dendai.ac.jp                     |  |  |  |  |  |  |
| <b>**</b> DEEP <mark>S</mark> oft                                           | ひょうしょう 🛛 🕄                           | SPAM最定 💡 オブション                          |                                      |  |  |  |  |  |  |
| ■ メール作成                                                                     | ● 受信トレイ                              |                                         |                                      |  |  |  |  |  |  |
| 🚳 フォルダ管理 💷                                                                  | 返信 全員へ返信                             | 転送 削除 リストへ戻る ヘッダ確                       | 認 印刷 文字コード変換                         |  |  |  |  |  |  |
| <ul> <li>□ 受信トレイ (0/1)</li> <li>□ 送信トレイ (0/0)</li> </ul>                    | 送信者                                  | 0994 <0994@msdendaiacjp> <b>・アドレス追加</b> |                                      |  |  |  |  |  |  |
| 🗀 送信済み (0/2)                                                                | 宛先                                   | 0994@ms.dendai.ac.jp                    |                                      |  |  |  |  |  |  |
| □ 下書き (0/0)                                                                 | 受信日                                  | 2011/04/01 15:36:55                     | 送信日 2                                |  |  |  |  |  |  |
| <ul> <li>□ 予約送信 (0/0)</li> <li>□ 削除済み (0/0)</li> </ul>                      | 件名                                   | test mail                               |                                      |  |  |  |  |  |  |
| ■ SPAM (0/0)<br>■ フォルダへ移動<br>▼                                              |                                      |                                         |                                      |  |  |  |  |  |  |
| <                                                                           |                                      | コーネット 保護エード・有効                          | ► 100% -                             |  |  |  |  |  |  |
|                                                                             | V 1 23                               | 1.211 (水酸モー1)(月初                        | TIL                                  |  |  |  |  |  |  |

- 4. メールの返信
- (1) 返事を書くメールを表示した後,「返信」をクリックします.

| 🔇 🔾 🗢 🙋 https://webma                                  | il.dend 🔻 🔒 🔯 | 4 V Ring                                |                          |        |  |  |  |  |  |
|--------------------------------------------------------|---------------|-----------------------------------------|--------------------------|--------|--|--|--|--|--|
|                                                        |               | O ▼ Phttps://webmail.dend ▼      Bing   |                          |        |  |  |  |  |  |
| x bing 🌮 🕌                                             | 📣 f           | 000                                     | x 🔩変換 🔻 🔂 🏽              | 訳      |  |  |  |  |  |
| 🖕 お気に入り 🛛 🍰 🏉 おす                                       | すめサイト 🔻 🙋 本日  | ∃のおすすめアド ▼                              |                          |        |  |  |  |  |  |
| 🏉 Leading #1 Advanced eMail                            | Solution - D  | 🛅 🔹 🗟 🔹 🖃 🖶 🔹 🖓 – ジ(P)                  | ) < セーフティ( <u>S</u> ) <  | **     |  |  |  |  |  |
|                                                        |               | 0994@                                   | @ms.dendai.ac.jp         | LOGOUT |  |  |  |  |  |
| **DEEP <mark>S</mark> oft                              | メールホーム 🛛 🕮    | SPAM設定 🏾 🖥 オブション                        |                          |        |  |  |  |  |  |
| ■メール作成                                                 | 受信トレイ         |                                         |                          | -      |  |  |  |  |  |
| 👶 フォルダ管理 💷                                             | 返信 全員へ返信      | 「転送」「削除」「リストへ戻る」「ヘッダ確                   | 認 印刷 文字コー                | 卡変拍    |  |  |  |  |  |
| <ul> <li>□受信トレイ (0/1)</li> <li>□送信トレイ (0/0)</li> </ul> | 送信者           | 0994 <0994@msdendaiacjp> <b>▶アドレス追加</b> |                          |        |  |  |  |  |  |
| 🗀 送信済み (0/2)                                           | 宛先            | 0994@ms.dendai.ac.jp                    |                          |        |  |  |  |  |  |
| □ 下書き (0/0)                                            | 受信日           | 2011/04/01 15:36:55                     | 送信日                      | 2      |  |  |  |  |  |
| <ul> <li>□ 予約送信 (0/0)</li> <li>□ 削除済み (0/0)</li> </ul> | 件名            | test mail                               |                          |        |  |  |  |  |  |
| □ SPAM (0/0) □ フォルダへ移動 ▼                               |               |                                         |                          |        |  |  |  |  |  |
|                                                        | (a) 1 > 1     | マーネット   保護モード・有効                        | <i>√</i> 2 <b>▼</b> 100% |        |  |  |  |  |  |

(2) 宛先は、相手の設定した表示名が自動的に入ります.件名は、相手の設定した件名の前に"Re:"をつけたものが自動的に入ります."Re:"は、返信であることを意味します.メールの本文は、簡潔に「Hanako Dendai」と入力することにします.もちろん、漢字も入力できます.

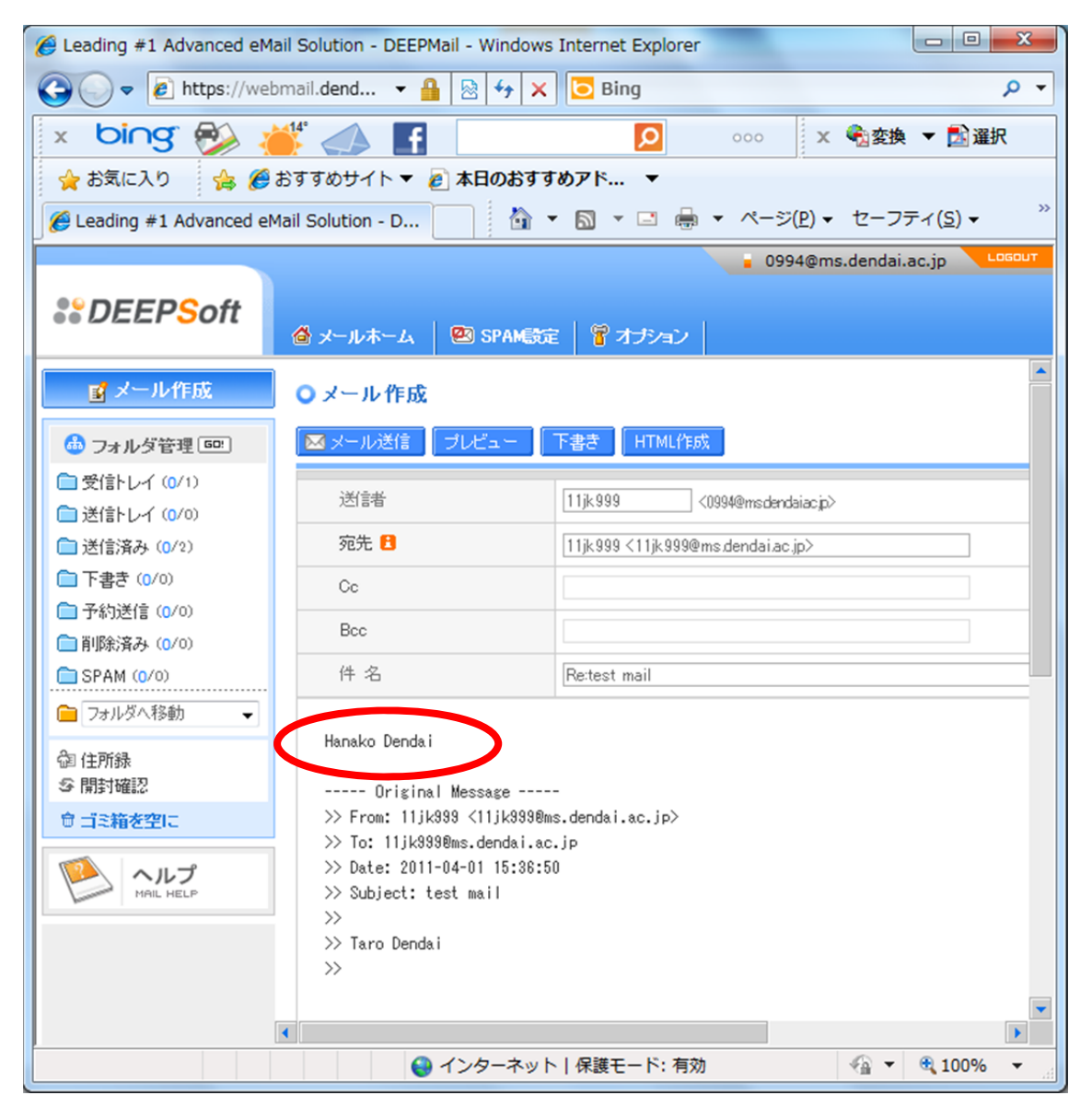

## (3) 「メール送信」をクリックします.

| Æ Leading #1 Advanced eMai                      | Solution - DEEPMail - Win           | dows Internet Explorer                     |  |  |  |  |  |  |
|-------------------------------------------------|-------------------------------------|--------------------------------------------|--|--|--|--|--|--|
| 😋 🕞 👻 https://webmail.dend 🔻 🔒 🔄 🍫 🗙 🔁 Bing 👂 🗸 |                                     |                                            |  |  |  |  |  |  |
| 🗴 bing 🎭 🎽                                      | 🎽 📣 📕                               | ○○○ X 電波変換 ▼ 122 選択                        |  |  |  |  |  |  |
| 🖕 お気に入り 🛛 🍰 🏉 お                                 | 😭 お気に入り 🛛 🍰 おすすめサイト ▼ 🖉 本日のおすすめアド 🔻 |                                            |  |  |  |  |  |  |
| Ceading #1 Advanced eMa                         | il Solution - D                     | 💁 🔹 🗟 👻 📑 🔹 ページ(P) 🔹 セーフティ( <u>S</u> ) 🔹 🥍 |  |  |  |  |  |  |
|                                                 |                                     | i 0994@ms.dendai.ac.jp                     |  |  |  |  |  |  |
| <b>**</b> DEEP <mark>S</mark> oft               | ⓓ メールホーム │ 🖭 SP/                    | M観定 🏾 🚏 オブション                              |  |  |  |  |  |  |
| ■メール作成                                          | ○メール作成                              | ·                                          |  |  |  |  |  |  |
|                                                 | ▲ メール送信 りしビュ・                       | - 下書き HTML作成                               |  |  |  |  |  |  |
| □受信トレイ (0/1)                                    | 送信者                                 | 11jk999 <0994@msdendaiacjp>                |  |  |  |  |  |  |
| ○ 送信トレイ (0/0)                                   | 宛先 🕄                                | 11jk999 <11jk999@ms.dendai.ac.jp>          |  |  |  |  |  |  |
| □ 下書き (0/0)                                     | Cc                                  |                                            |  |  |  |  |  |  |
| □予約送信 (0/0)                                     | Bcc                                 |                                            |  |  |  |  |  |  |
| □ 削除済み (0/0)                                    | 件名                                  | Re:test mail                               |  |  |  |  |  |  |
|                                                 | Hanako Dendai                       |                                            |  |  |  |  |  |  |
|                                                 | € インター                              | ネット   保護モード: 有効                            |  |  |  |  |  |  |

# (4) 「メールを正しく送信しました。」が表示されます.

| Æ Leading #1 Advanced eMa                               | ail Solution - DEEPMail - Windo        | ws Internet Explorer   |                   |                                  |
|---------------------------------------------------------|----------------------------------------|------------------------|-------------------|----------------------------------|
| 🚱 🕞 🗢 🙋 https://web                                     | mail.dend 🔻 🔒 🔯 🍫                      | 🗙 🔁 Bing               |                   | • م                              |
| 🗴 bing 🗞 🤞                                              | 📫 🧼 🚺                                  | Q                      | 000 X             | 🗟 変換 🔻 🔂 選択                      |
| 🖕 お気に入り 🛛 🏫 🏉                                           | おすすめサイト 🔻 <i>隆</i> 本日のおす               | すめアド 🔻                 |                   |                                  |
| 🥖 Leading #1 Advanced eM                                | 1ail Solution - D                      | • 🗟 • 🖃 🖶 •            | ページ( <u>P</u> ) • | セーフティ( <u>S</u> ) ▼ <sup>≫</sup> |
|                                                         |                                        |                        | 🧧 0994@ms.o       | dendai.ac.jp                     |
| <b>\$\$DEEPS</b> oft                                    | 🙆 メールホーム 🛛 🖾 SPAME                     | 旋   冒オチション             |                   |                                  |
| ■ メール作成                                                 | ●メール送信の案内                              |                        |                   |                                  |
| 60 フォルダ管理 回回<br>つ 受信トレイ (0/1)                           | ● メールを正しく送信しました。                       |                        |                   |                                  |
| <ul> <li>□ 送信トレイ (0/0)</li> <li>□ 送信済み (0/3)</li> </ul> | ~~~~~~~~~~~~~~~~~~~~~~~~~~~~~~~~~~~~~~ |                        | 北能   -            | マドレッフ i合tm                       |
| <ul> <li>□ 下書き (0/0)</li> <li>□ 予約送信 (0/0)</li> </ul>   | 0994                                   | <0994@ms.dendai.ac.jp> | > [成功] 🕨          | アドレス追加                           |
| <ul> <li>□ 削除済み (0/0)</li> <li>□ SPAM (0/0)</li> </ul>  | •                                      |                        |                   | •                                |
| ページが表示されまし                                              | 😜 インターネッ                               | /ト 保護モード: 有効           | -                 | 🕼 🔻 🍳 100% 👻 🔡                   |

(6) 「受信トレイ」をクリックした後,返信内容をクリックし内容を表示します.

| Ceading #1 Advanced eMail Solution - DEEPMail - Windows Internet Explorer                                                                                                    |                    |                                          |           |            |  |               |              |                                |     |  |
|----------------------------------------------------------------------------------------------------|--------------------|------------------------------------------|-----------|------------|--|---------------|--------------|--------------------------------|-----|--|
|                                                                                                    |                    |                                          |           |            |  |               |              |                                |     |  |
| 🗴 bing 🗞 🎽                                                                                                    | ) <sup>#</sup> 📣 🖪 | <ul> <li><b>Q</b></li> </ul>             | 000 X 🔩変換 | ▼ 🛃 選択     |  |               |              |                                |     |  |
| 🖕 お気に入り 🛛 🍰 🏈 おすすめサイト ▼ 🖉 本日のおすすめアド 🔻                                                                                                    |                    |                                          |           |            |  |               |              |                                |     |  |
| We add the set of the set of the |                    |                                          |           |            |  |               |              |                                |     |  |
| 0994@ms.dendai.ac.jp                                                                                                    |                    |                                          |           |            |  |               |              |                                |     |  |
| <b>\$\$DEEPS</b> oft                                                                                                    | 🙆 メールホーム 🛛 🕙 SPAMの | 定 🔓 オチション                                |           |            |  |               |              |                                |     |  |
| び メール作成           ・ 受信トレイ             ・ 愛信トレイ(1/)           ・ 選択             ・ 選択           ・ 選択             ・ 選択           ・ 送信済み                                                                                                    |                    |                                          |           |            |  |               |              |                                |     |  |
|                                                                                                    |                    |                                          |           |            |  | □ 送信でレイ (0/0) | 選択 区分 件名     | 添付                             | 送信者 |  |
|                                                                                                    |                    |                                          |           |            |  | □ 下書き (0/0)   | Re:test mail | il 0994 <0994@ms.dendai.ac.jp> |     |  |
| □予約送信 (0/0)                                                                                                    | 🔲 🖉 test man       | □ 🖉 test man 0994 <0994@ms.dendai.ac.jp> |           |            |  |               |              |                                |     |  |
| 📄 削除済み (0/0)                                                                                                    |                    |                                          | « < 1 > » |            |  |               |              |                                |     |  |
| SPAM (0/0)                                                                                                    |                    |                                          |           | •          |  |               |              |                                |     |  |
|                                                                                                    | 😜 インターネッ           | ト 保護モード: 有効                              | • •       | 🔍 100% 🔻 🔡 |  |               |              |                                |     |  |

(7) 返信されたメールの本文が表示されます.

| 🍘 Leading #1 Advanced eMail Solution - DEEPMail - Windows Internet Explorer                                                                                                    |                 |                                        |                                                                                                    |  |  |  |
|----------------------------------------------------------------------------------------------------|-----------------|----------------------------------------|----------------------------------------------------------------------------------------------------|--|--|--|
| O ▼ Inttps://webmail.dend ▼      O ▼ X     O Bing     O ▼                                                                                                    |                 |                                        |                                                                                                    |  |  |  |
| 🗴 bing 🇞 🎽                                                                                                    | f 📣 🕇           | 000                                    | × 🍕変換 ▼ 🛃 選択                                                                                                    |  |  |  |
| 🚖 お気に入り 🛛 🍰 🏉 おすすめサイト ▼ 🖉 本日のおすすめアド 🔻                                                                                                    |                 |                                        |                                                                                                    |  |  |  |
| We have a set of the set of the s |                 |                                        |                                                                                                    |  |  |  |
| ■ 0994@ms.dendai.ac.jp                                                                                                    |                 |                                        |                                                                                                    |  |  |  |
| <b>**</b> DEEP <mark>S</mark> oft                                                                                                    | 🙆 メールホーム 📗 🖾 Si | PAM最定 💡 オブション                          |                                                                                                    |  |  |  |
| 2218 全員へ返18 転送 別味 リストへ戻る ヘッタ雑誌 日期 メチュート受加<br>「メール作成                                                                                                    |                 |                                        |                                                                                                    |  |  |  |
| ▲ フォルダ管理 500                                                                                                    | 送信者             | 0994 <0994@msdendaiacjp> <b>アドレス追加</b> |                                                                                                    |  |  |  |
| □受信トレイ (0/2)                                                                                                    | 宛先              | 0994                                   |                                                                                                    |  |  |  |
| □ 送信トレイ (0/0)                                                                                                    | 受信日             | 2011/04/01 15:51:07                    | 送信日 2                                                                                                    |  |  |  |
| □送信済み(0/3)                                                                                                    | 件名              | Re:test mail                           |                                                                                                    |  |  |  |
| <ul> <li>□ 下書き (0/0)</li> <li>□ 予約送信 (0/0)</li> </ul>                                                                                                    | Heneko Dendei   |                                        |                                                                                                    |  |  |  |
| 前除済み (0/0)                                                                                                    | Hanako bendar   |                                        |                                                                                                    |  |  |  |
| SPAM (0/0)                                                                                                    |                 |                                        |                                                                                                    |  |  |  |
| ページが表示されまし                                                                                                    |                 | −ネット 保護モード: 有効                         | A      A     A  A     A     A |  |  |  |